# Uploading Data into Apricot Webinar

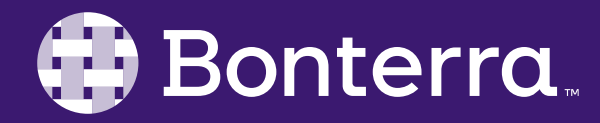

### Meet Your Trainer

#### First Name Last Name

#### Training & Development Associate

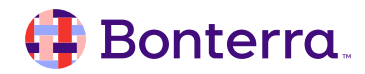

# Learning Objective

Provide administrators with foundational skills for using the Import Tool to upload new data into the software

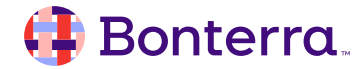

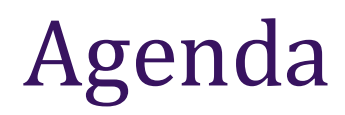

#### What Is The Import Tool

#### Prepare Import Template

#### Prepare Your Data

#### Import Data

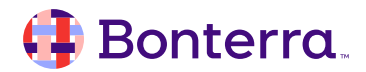

# What Is The Import Tool

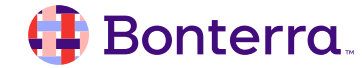

# What is the Import Tool?

- Upload spreadsheet of data into software
- Import thousands of records at one time.
- Can Upload both Tier 1 and Tier 2 Data
  - Import Tier 1 records first.
  - Tier 2 records must be associated with a Tier 1 record.

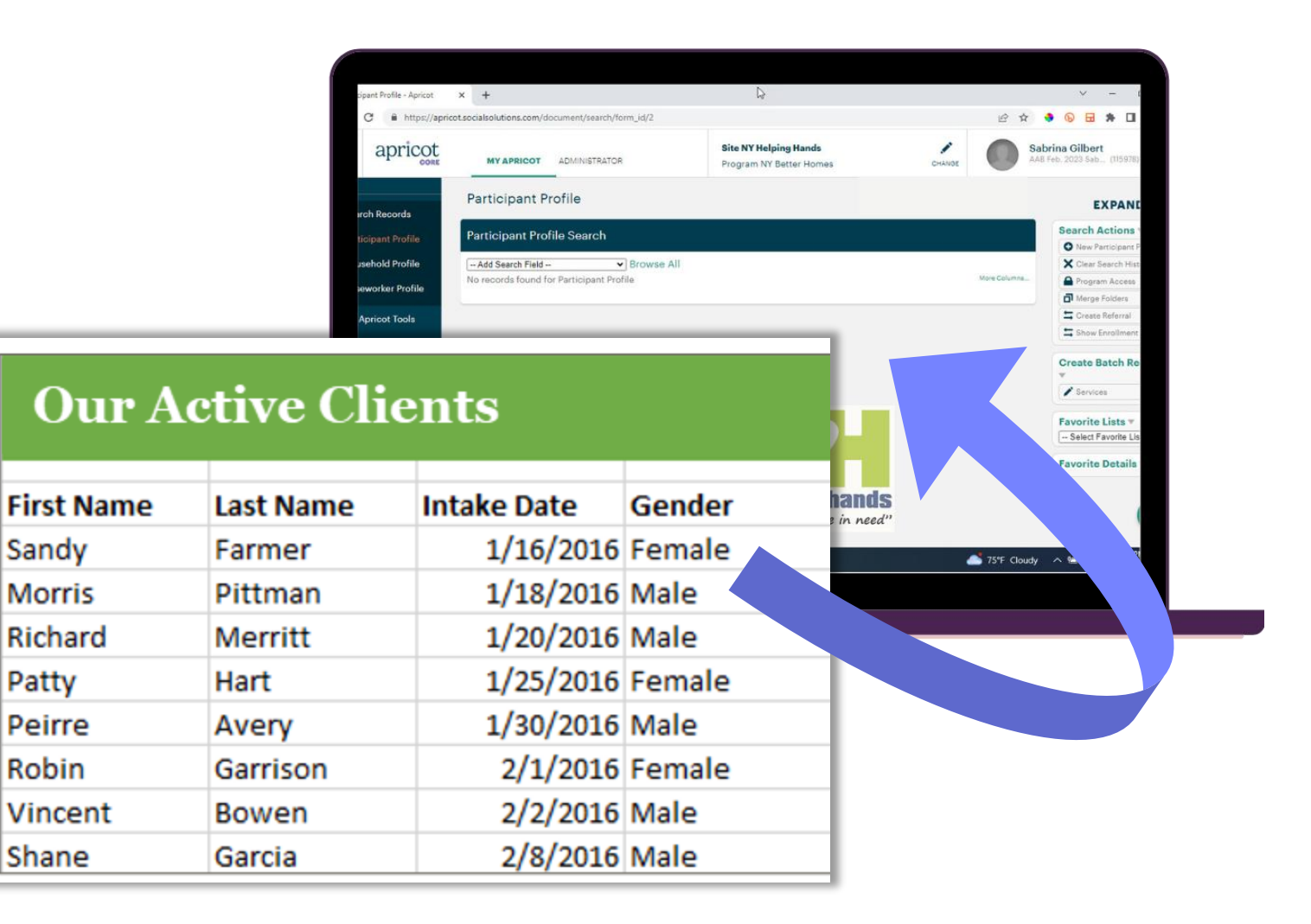

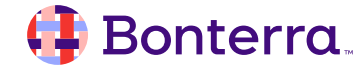

- Excel Sheet must be formatted correctly
- Prepare Import tool creates blank template with proper formatting
- Best practice to use it every time

| File Home                                                                                                    | Insert Page Layout Formulas Data                                                                                                    | Review Vi                             | iew Automate Help                                                                                                    | Acrobat                                          |                                                             |                                                                                                    | Comment:                 | s 🖻 Share                 |
|----------------------------------------------------------------------------------------------------|----------------------------------------------------------------------------------------------------|---------------------------------------|----------------------------------------------------------------------------------------------------|--------------------------------------------------|-------------------------------------------------------------|----------------------------------------------------------------------------------------------------|--------------------------|---------------------------|
| Paste V                                                                                                    | bri $11 \sim A^{*} A^{*} \equiv \equiv \equiv$<br>$I \cup \cdots \mid \boxplus \cdots \mid \textcircled{2} \sim A \sim \equiv \equiv \equiv$ | ॐr × ề⊉ Wra<br>☲ ☲  Mer               | rge & Center ~ \$ ~ % 9                                                                                                   | v<br>00. 0.→<br>0€ 00.                           | Conditional Format as Cell<br>Formatting ~ Table ~ Styles ~ | Insert *     ∑ *     A       Insert *     ∑ *     Z       Image: Sort & Find     Sort & Find       Format *     ✓ * | d & Analyze<br>ct ~ Data | Sensitivity               |
| Clipboard 🕞                                                                                                    |                                                                                                    | - Carlana                             | آيا Numbe                                                                                                    | r 🗔                                              | Styles                                                      | Cells Editing                                                                                                    | Analysis                 | Sensitivity               |
| C5 • :                                                                                                    | Successful Upload Requir                                                                                                    | es System                             |                                                                                                    |                                                  |                                                             |                                                                                                    |                          |                           |
|                                                                                                    | erector this row for                                                                                                    | r import                              |                                                                                                    |                                                  | _                                                           | _                                                                                                    | _                        |                           |
| A                                                                                                    | creates this row for                                                                                                    | you:                                  | С                                                                                                    |                                                  | D                                                           | E                                                                                                    | F                        | G                         |
| System Header                                                                                                    |                                                                                                    |                                       |                                                                                                    |                                                  |                                                             |                                                                                                    |                          |                           |
| Row                                                                                                    |                                                                                                    |                                       |                                                                                                    |                                                  |                                                             |                                                                                                    |                          |                           |
| THIS ROW                                                                                                    |                                                                                                    |                                       |                                                                                                    |                                                  |                                                             |                                                                                                    |                          |                           |
|                                                                                                    |                                                                                                    |                                       |                                                                                                    |                                                  |                                                             |                                                                                                    |                          |                           |
| 1 OR THIS COLUMN                                                                                                    | ! field_2_first                                                                                                    | field_2_middle                        |                                                                                                    | field_2_last                                     |                                                             | field_95                                                                                                    | field_100                | field_96                  |
| 1 OR THIS COLUMN<br>2 {                                                                                                    | <pre>! field_2_first  *Participant Profile - Participant Name: first</pre>                                                                   | field_2_middle<br>Participant Profile | e - Participant Name: middle                                                                                              | field_2_last<br>*Participant                     | t Profile - Participant Name: last                          | field_95<br>*Participant Profile - Date of Birth                                                                    | field_100<br>Intake Date | field_96<br>Client Status |
| 1 OR THIS COLUMN<br>2 {<br>3                                                                                                    | <pre>! field_2_first  *Participant Profile - Participant Name: first </pre>                                                                  | field_2_middle<br>Participant Profile | e - Participant Name: middle                                                                                              | field_2_last<br>*Participant                     | t Profile - Participant Name: last                          | field_95<br>*Participant Profile - Date of Birth                                                                    | field_100<br>Intake Date | field_96<br>Client Status |
| 1 OR THIS COLUMN<br>2 {<br>3 4                                                                                                    | <pre>! field_2_first  *Participant Profile - Participant Name: first  </pre>                                                                 | field_2_middle<br>Participant Profile | e - Participant Name: middle                                                                                              | field_2_last<br>*Participant                     | t Profile - Participant Name: last                          | field_95<br>*Participant Profile - Date of Birth                                                                    | field_100<br>Intake Date | field_96<br>Client Status |
| 1 OR THIS COLUMN<br>2 {<br>3 4<br>5                                                                                                    | <pre>! field_2_first  *Participant Profile - Participant Name: first </pre>                                                                  | field_2_middle<br>Participant Profile | e - Participant Name: middle<br>Column Headers musi                                                                       | field_2_last<br>*Participant                     | t Profile - Participant Name: last                          | field_95<br>*Participant Profile - Date of Birth                                                                    | field_100<br>Intake Date | field_96<br>Client Status |
| 1 OR THIS COLUMN 2 { 3  4  5  6  7                                                                                                    | <pre>! field_2_first *Participant Profile - Participant Name: first </pre>                                                                   | field_2_middle<br>Participant Profile | e - Participant Name: middle<br>Column Headers musi                                                                       | field_2_last<br>*Participant                     | t Profile - Participant Name: last                          | field_95<br>*Participant Profile - Date of Birth                                                                    | field_100<br>Intake Date | field_96<br>Client Status |
| 1 OR THIS COLUMN 2 { 3  4  5  6  7  8                                                                                                    | <pre>! field_2_first  *Participant Profile - Participant Name: first </pre>                                                                  | field_2_middle<br>Participant Profile | e - Participant Name: middle<br>Column Headers must<br>exact match for fiel                                               | field_2_last<br>*Participant                     | t Profile - Participant Name: last                          | field_95 *Participant Profile - Date of Birth                                                                       | field_100<br>Intake Date | field_96<br>Client Status |
| I         OR THIS COLUMN           2         {           3         -           4         -           5         -           6         -           7         -           8         -           9         -                                                                                             | <pre>! field_2_first  *Participant Profile - Participant Name: first </pre>                                                                  | field_2_middle<br>Participant Profile | e - Participant Name: middle<br>Column Headers must<br>exact match for fiel<br>names; Prepare for                         | field_2_last<br>*Participant<br>t be<br>d        | t Profile - Participant Name: last                          | field_95 *Participant Profile - Date of Birth                                                                       | field_100<br>Intake Date | field_96<br>Client Status |
| I         OR THIS COLUMN           2         {           3         -           4         -           5         -           6         -           7         -           8         -           9         -           10         -                                                                      | <pre>! field_2_first  *Participant Profile - Participant Name: first </pre>                                                                  | field_2_middle Participant Profile    | e - Participant Name: middle<br>Column Headers musi<br>exact match for fiel<br>names; Prepare for<br>Import ensures accur | field_2_last<br>*Participant<br>t be<br>d<br>acy | t Profile - Participant Name: last                          | field_95 *Participant Profile - Date of Birth                                                                       | field_100<br>Intake Date | field_96<br>Client Status |
| I         OR THIS COLUMN           2         {           3         -           4         -           5         -           6         -           7         -           8         -           9         -           10         -                                                                      | <pre>! field_2_first  *Participant Profile - Participant Name: first</pre>                                                                   | field_2_middle Participant Profile    | e - Participant Name: middle<br>Column Headers musi<br>exact match for fiel<br>names; Prepare for<br>Import ensures accur | field_2_last<br>*Participant<br>t be<br>d<br>acy | t Profile - Participant Name: last                          | field_95 *Participant Profile - Date of Birth                                                                       | field_100<br>Intake Date | field_96<br>Client Status |
| I         OR THIS COLUMN           2         {           3         -           4         -           5         -           6         -           7         -           8         -           9         -           10         -           11         -           12         -                        | <pre>! field_2_first  *Participant Profile - Participant Name: first</pre>                                                                   | field_2_middle Participant Profile    | e - Participant Name: middle<br>Column Headers must<br>exact match for fiel<br>names; Prepare for<br>Import ensures accur | field_2_last *Participant t be d acy             | t Profile - Participant Name: last                          | field_95 *Participant Profile - Date of Birth                                                                       | field_100<br>Intake Date | field_96<br>Client Status |
| I         OR THIS COLUMN           2         {           3         -           4         -           5         -           6         -           7         -           8         -           9         -           10         -           11         -           12         -           13         - | <pre>! field_2_first  *Participant Profile - Participant Name: first</pre>                                                                   | field_2_middle Participant Profile    | e - Participant Name: middle<br>Column Headers must<br>exact match for fiel<br>names; Prepare for<br>Import ensures accur | field_2_last *Participant t be d acy             | t Profile - Participant Name: last                          | field_95 *Participant Profile - Date of Birth                                                                       | field_100 Intake Date    | field_96<br>Client Status |

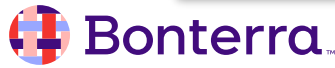

Steps:

1. Imports > Prepare for Import

| <ul> <li>Form Designer</li> <li>Report Center</li> </ul> | Imports                         | EXPAND ALL         |
|----------------------------------------------------------|---------------------------------|--------------------|
| Record Manager                                           | Form List                       | Prepare For Import |
| Imports                                                  | Participant Profile 🕨           | 1 Upload File      |
| Archived Records                                         | Program Enrollment and Exit 🕨   | Legacy Imports     |
| Record Audits                                            | Service Tracking ►              | Filters 🔻          |
|                                                          | Positive Parenting Assessment ► | Date<br>All        |
| Access Control                                           | Workshop Attendance ►           | O Creation Time    |
| > Workflow Station                                       |                                 | Import Progress    |

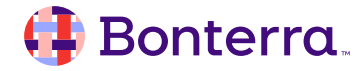

#### Steps:

- 1. Imports > Prepare for Import
- 2. Select the Form
- 3. Select the Import Type
- 4. Select Options (if desired)
- 5. Select Record Action

| Prepare for Import                                        |               |
|-----------------------------------------------------------|---------------|
| Import Configuration                                      |               |
| 2<br>Form<br>Participant Profile                          | ~             |
| 3 Import Type<br>O Data<br>O Linking                      |               |
| 4 Options  Enforce All Required Fields                    |               |
| 5 Record Action<br>Create New<br>Update Existing<br>Both  |               |
| Reconcile Participant Profile R<br>Duplicate Check Fields | lecords Using |

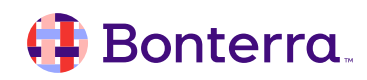

#### Steps:

- 1. Imports > Prepare for Import
- 2. Select the Form
- 3. Select the Import Type
- 4. Select Options (if desired)
- 5. Select Record Action
- 6. Ensure desired columns are selected
- 7. Click Download CSV File on the right

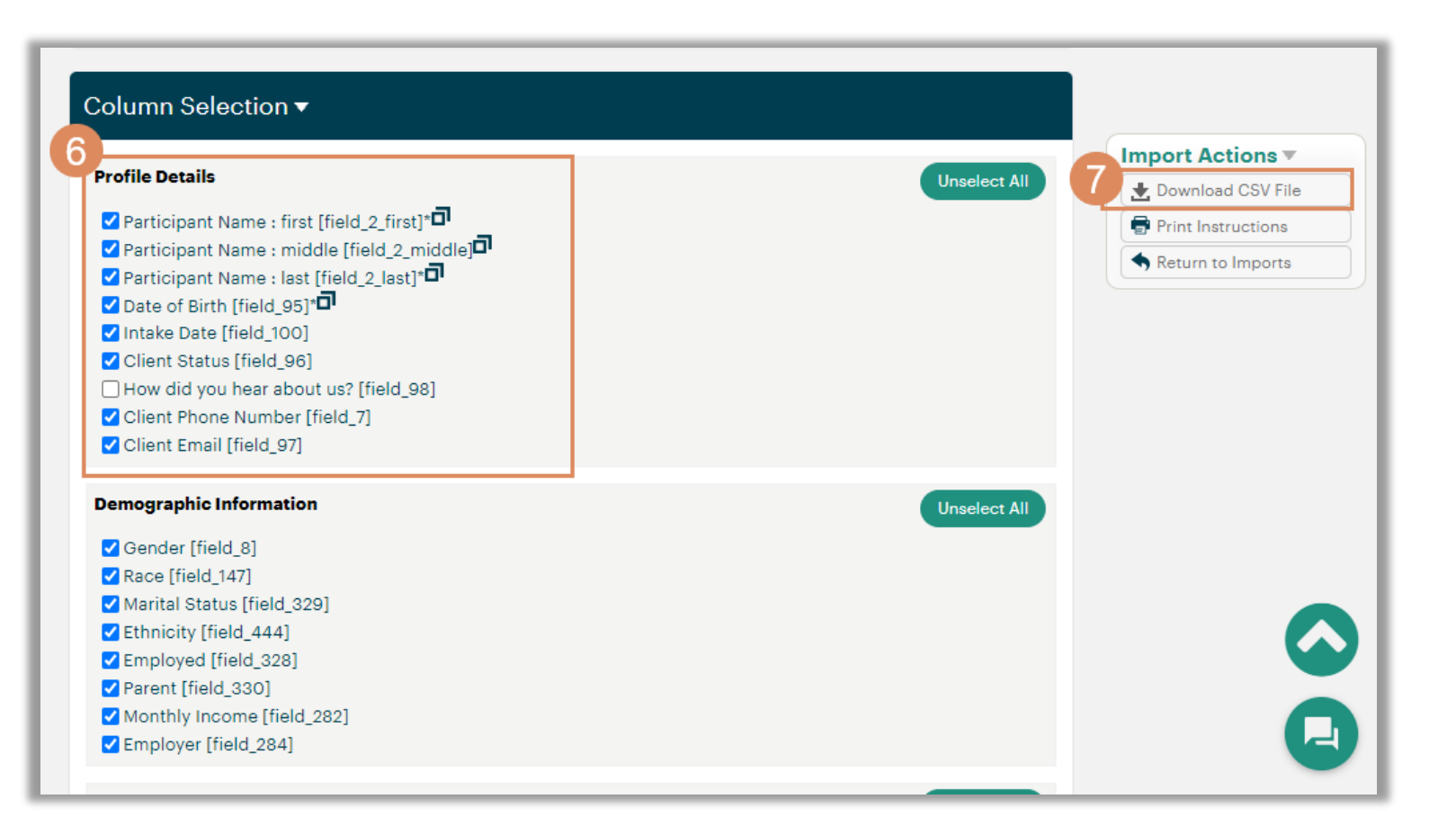

#### 🜗 Bonterra.

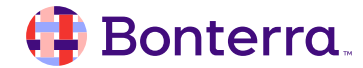

- Import Template will only have headers
- Export data from old system
  - Excel Format Recommend
- QA check your data

| Our Active Clients |           |             |        |           |                 |        |       |          |                |                |
|--------------------|-----------|-------------|--------|-----------|-----------------|--------|-------|----------|----------------|----------------|
| First Name         | Last Name | Intake Date | Gender | DOB       | Address         | City   | State | Zip Code | Household Size | Staff Initials |
| Sandy              | Farmer    | 1/16/2016   | Female | 3/15/1980 | 1568 N. Lamar   | Austin | Texas | 78759    | 2              | RWM            |
| Morris             | Pittman   | 1/18/2016   | Male   | 2/2/1975  | 9005 W. Anders  | Austin | Texas | 78562    | 2              | RWM            |
| Richard            | Merritt   | 1/20/2016   | Male   | 6/15/1985 | 201 Ricardo Ct. | Austin | Texas | 78745    | 4              | HES            |
| Patty              | Hart      | 1/25/2016   | Female | 2/20/1995 | 577 River Road  | Austin | Texas | 78954    | 2              | JWD            |
| Peirre             | Avery     | 1/30/2016   | Male   | 10/2/1981 | 1215 Merril Ct. | Austin | Texas | 78704    | 1              | JMS            |
| Robin              | Garrison  | 2/1/2016    | Female | 9/13/1978 | 905 Annover     | Austin | Texas | 78727    | 5              | MJB            |
| Vincent            | Bowen     | 2/2/2016    | Male   | 7/5/2001  | 1919 Bluebonn   | Austin | Texas | 78736    | 3              | LDR            |
| Shane              | Garcia    | 2/8/2016    | Male   | 5/5/1982  | 1208 Cresent    | Austin | Texas | 78562    | 1              | LDR            |

#### 🜗 Bonterra.

• 1 record per row

| File             | Home Insert Page Layout                                                                                                    | Formulas Data Review View                                                                                                    | Automate Help Acroba                                                                    | at 🖓 Comment                                                                                                    | s 🖻 Share 🕞   |
|------------------|----------------------------------------------------------------------------------------------------|----------------------------------------------------------------------------------------------------|-----------------------------------------------------------------------------------------|----------------------------------------------------------------------------------------------------|---------------|
| Paste            | $\begin{array}{c c} Calibri & 11 \\ \hline \\ \hline \\ \hline \\ \hline \\ \hline \\ \hline \\ \hline \\ \hline \\ \hline $ | $ \begin{array}{c} \blacksquare & \textcircled{b} \\ \blacksquare & \blacksquare & \blacksquare \\ \blacksquare & \blacksquare & \blacksquare \\ \blacksquare & \blacksquare & \checkmark & \blacksquare \\ \blacksquare & & & & \blacksquare \\ \blacksquare & & & & \blacksquare \\ \blacksquare & & & &$ | nditional Formatting ~ 🔠 Insert ~<br>mat as Table ~ 😥 Delete ~<br>I Styles ~ 🔛 Format ~ | $ \begin{array}{c} \sum & \overleftarrow{z} & \overleftarrow{z} & \overleftarrow{z} \\ \hline & \overleftarrow{z} & \overleftarrow{z} & \overleftarrow{z} \\ \hline & \overleftarrow{z} & \overleftarrow{z} & \overleftarrow{z} \\ \hline & \overleftarrow{z} & \overleftarrow{z} & \overleftarrow{z} \\ \hline & \overleftarrow{z} & \overleftarrow{z} & \overleftarrow{z} \\ \hline & \overleftarrow{z} & \overleftarrow{z} & \overleftarrow{z} \\ \hline & \overleftarrow{z} & \overleftarrow{z} & \overleftarrow{z} \\ \hline & \overleftarrow{z} & \overleftarrow{z} & \overleftarrow{z} \\ \hline & \overleftarrow{z} & \overleftarrow{z} & \overleftarrow{z} \\ \hline & \overleftarrow{z} & \overleftarrow{z} & \overleftarrow{z} \\ \hline & \overleftarrow{z} & \overleftarrow{z} & \overleftarrow{z} \\ \hline & \overleftarrow{z} & \overleftarrow{z} & \overleftarrow{z} \\ \hline & \overrightarrow{z} & \overleftarrow{z} & \overleftarrow{z} \\ \hline & \overrightarrow{z} & \overleftarrow{z} & \overleftarrow{z} \\ \hline & \overrightarrow{z} & \overleftarrow{z} & \overleftarrow{z} \\ \hline & \overrightarrow{z} & \overrightarrow{z} & \overleftarrow{z} \\ \hline & \overrightarrow{z} & \overrightarrow{z} & \overleftarrow{z} \\ \hline & \overrightarrow{z} & \overrightarrow{z} & \overleftarrow{z} \\ \hline & \overrightarrow{z} & \overrightarrow{z} & \overleftarrow{z} \\ \hline & \overrightarrow{z} & \overrightarrow{z} & \overleftarrow{z} \\ \hline & \overrightarrow{z} & \overrightarrow{z} & \overleftarrow{z} \\ \hline & \overrightarrow{z} & \overrightarrow{z} & \overleftarrow{z} \\ \hline & \overrightarrow{z} & \overrightarrow{z} & \overleftarrow{z} \\ \hline & \overrightarrow{z} & \overrightarrow{z} & \overrightarrow{z} \\ \hline & \overrightarrow{z} & \overrightarrow{z} & \overrightarrow{z} \\ \hline & \overrightarrow{z} & \overrightarrow{z} \\ \hline & \overrightarrow{z} & \overrightarrow{z} & \overrightarrow{z} \\ \hline & \overrightarrow{z} & \overrightarrow{z} \\ \hline & \overrightarrow{z} & \overrightarrow{z} \\ \hline & \overrightarrow{z} & \overrightarrow{z} \\ \hline & \overrightarrow{z} & \overrightarrow{z} \\ \hline & \overrightarrow{z} & \overrightarrow{z} & \overrightarrow{z} \\ \hline & \overrightarrow{z} & \overrightarrow{z} & \overrightarrow{z} \\ \hline \\ & \overrightarrow{z} & \overrightarrow{z} & \overrightarrow{z} \\ \hline \\ & \overrightarrow{z} & \overrightarrow{z} & \overrightarrow$ | Sensitivity   |
| Clipboard        | Font الآ Alig                                                                                                    | nment 🖬 Number 🖬                                                                                                    | Styles Cells                                                                            | Editing Analysis                                                                                                    | Sensitivity ^ |
| F6               | ▼ : × √ f <sub>x</sub>                                                                                                    |                                                                                                    |                                                                                         |                                                                                                    | ~             |
|                  | В                                                                                                    | С                                                                                                    | D                                                                                       | E                                                                                                    | F             |
| DELETE<br>W<br>1 | field_2_first                                                                                                    | field_2_middle                                                                                                    | field_2_last                                                                            | field_95                                                                                                    | field_100     |
| 3                | Sandy                                                                                                    |                                                                                                    | Farmer                                                                                  | 3/15/1                                                                                                    | 980 1/16/2016 |
| 4                | Morris                                                                                                    |                                                                                                    | Pittman                                                                                 | 2/2/1                                                                                                    | 975 1/18/2016 |
| 6                |                                                                                                    |                                                                                                    |                                                                                         |                                                                                                    |               |
| 7                |                                                                                                    | Each Participant                                                                                                    |                                                                                         |                                                                                                    |               |
| 8                |                                                                                                    | Record is on a                                                                                                    |                                                                                         |                                                                                                    |               |
| 10               |                                                                                                    | different row.                                                                                                    |                                                                                         |                                                                                                    |               |
| 11               |                                                                                                    |                                                                                                    |                                                                                         |                                                                                                    |               |
| 12               | ParticipantProfile (13)                                                                                                    | Ð                                                                                                    | : •                                                                                     |                                                                                                    |               |

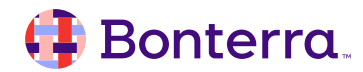

- 1 record per row
- Copy and Paste

| OurA       |            | ents        | t delete<br>Dw |                             |                      |           |
|------------|------------|-------------|----------------|-----------------------------|----------------------|-----------|
| First Name | Last Namo  | Intako Dato | S COLUMN!      | field_2_first               |                      | field_2_r |
| First Name | Last Name  | intake Date |                | *Participant Profile - Part | ticipant Name: first | Participa |
| Sandy      | Fanr       |             |                | Sandy                       |                      |           |
| Morris     | Difference |             |                | Morris                      |                      |           |
| WOTTS      | PILL       |             |                | Richard                     |                      |           |
| Richard    | Men t      |             |                | Patty                       |                      |           |
| Patty      | Hat        |             |                | Peirre                      |                      |           |
| Fully      |            |             |                | Robin                       |                      |           |
| Peirre     | Aver,      | 2/00/2020   |                | Vincent                     |                      |           |
| Robin      | Garrison   | 2/1/2016    |                | Shane                       |                      | [         |
| Vincent    | Bowen      | 2/2/2016    |                |                             |                      |           |
| Shane      | Garcia     | 2/8/2016    | < >            | ParticipantProfile (13)     | (+)                  | : [       |

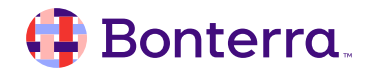

- 1 record per row
- Copy and Paste
- Formatting guidelines in Import Instructions

| * Participant Profile - Participant Name (field_2)                                                                                                    | Import Actions 🔻    |
|----------------------------------------------------------------------------------------------------|---------------------|
| Any value (including special characters).<br>The first name and last name fields are required, but the middle name field is not                                 | ★ Download CSV File |
| me mst hame and last hame neids are required, but the middle hame neid is not.                                                                                  | Print Instructions  |
| Participant Profile - Date of Birth (field_95)<br>Accepts the following date formats<br>(YYYMMDD<br>(YYY-MM-DD<br>January 1st, 2009<br>Jan 1 2009<br>mm/dd/yyyy | Return to Imports   |
| ntake Date (field_100)<br>Accepts the following date formats<br>YYYYYMMDD<br>YYYYY-MM-DD<br>January 1st, 2009<br>Jan 1 2009<br>mm/dd/yyyy                       |                     |
| Client Status (field_96)<br>Any one of the following values (also allows other)<br>Active<br>Inactive                                                           |                     |

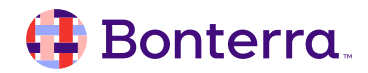

Tier 2 Imports Required Data:

- Tier 1 Duplicate Check Fields
   OR
- Tier 1 Record ID

| articipant Li       | st w/Record ID 🔻                        | ,                                                                                        |                         | - 🚓 🛛                                                                                                    |
|---------------------|-----------------------------------------|------------------------------------------------------------------------------------------|-------------------------|----------------------------------------------------------------------------------------------------|
| Forms               |                                         |                                                                                          |                         | Field Choices 🔻                                                                                                    |
| Participant Profile | (Always)                                |                                                                                          |                         | ► Special Columns                                                                                                    |
|                     | (/ //////////////////////////////////// |                                                                                          |                         | Assessment                                                                                                    |
| Limit Sections      | Repo                                    | ort last run June 14th 202<br>Click to refresh data<br>Results limited to the first 10 F | 3, 3:06 pm<br>a<br>ows. | Participant Profile     Profile Details     Demographic Information     Linked 'Incoming Referral'     Records     Associated Household     System Fields     Record ID     Created By     Creation Date     Modified By |
| First               | Cast Last                               | Date of Birth                                                                            | Record ID               | Modification Date                                                                                                    |
| Adam                | Voght                                   | 09/21/1987                                                                               | 816                     | + Add Multiple Columns                                                                                                    |
| Alicia              | Henry                                   | 08/19/1965                                                                               | 688                     |                                                                                                    |
| Alonzo              | LaBatsille                              | 03/04/1998                                                                               | 456                     | Requirements                                                                                                    |
| Alonzo              | LaBarca                                 | 04/03/1998                                                                               | 790                     | All checks passed 🗸 🧹                                                                                                    |
| Alvy                | Singer                                  | 10/01/1978                                                                               | 239                     |                                                                                                    |
| Andrew              | Jones                                   | 05/16/1985                                                                               | 448                     | Report Actions                                                                                                    |
| April               | Billingslea                             | 04/15/1982                                                                               | 34                      | + Add New Section                                                                                                    |

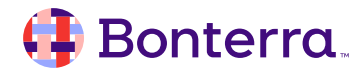

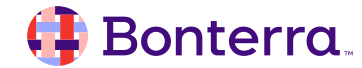

#### Steps:

1. Import Tools > Upload Files

| > Form Designer  | Imports                         | EXPAND ALL              |
|------------------|---------------------------------|-------------------------|
| Report Center    | Form List                       | Import Actions <b>•</b> |
| ✓ Record Manager |                                 | Prepare For Import      |
| Imports          | Incoming Referral 🕨             | 🖞 Upload File           |
|                  | Participant Profile 🕨           | Legacy Imports          |
| Archived Records | Services 🕨                      | Filters ▼               |
| Record Audits    | Program Enrollment and Exit 🕨   | Date                    |
|                  | Positive Parenting Assessment 🕨 | Creation Time           |
|                  | Workshop Attendance ►           | O Modification Time     |
| Workflow Station |                                 |                         |

#### 🜗 Bonterra.

#### Steps:

- 1. Import Tools > Upload Files
- 2. Select your CSV File

|   | Import Overview                               |                       |
|---|-----------------------------------------------|-----------------------|
|   | Upload a New File                             | Import Actions        |
|   | Upload your completed CSV file here.          | Return to Import List |
| 2 | CSV Import File<br>Choose File No file chosen |                       |

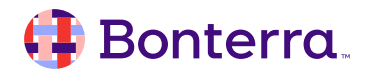

# Steps:

- 1. Import Tools > Upload Files
- 2. Select your CSV File

Import Data

3. Click Upload

| Jpload a New File      |          |   | Import Actions 🔻      |
|------------------------|----------|---|-----------------------|
| vour completed CSV fil | le here. | ¥ | Upload                |
|                        |          |   | Return to Import List |
| CSV Import File        |          |   |                       |

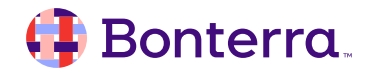

#### Steps:

- 1. Import Tools > Upload Files
- 2. Select your CSV File

Import Data

- 3. Click Upload
- 4. Assign Access

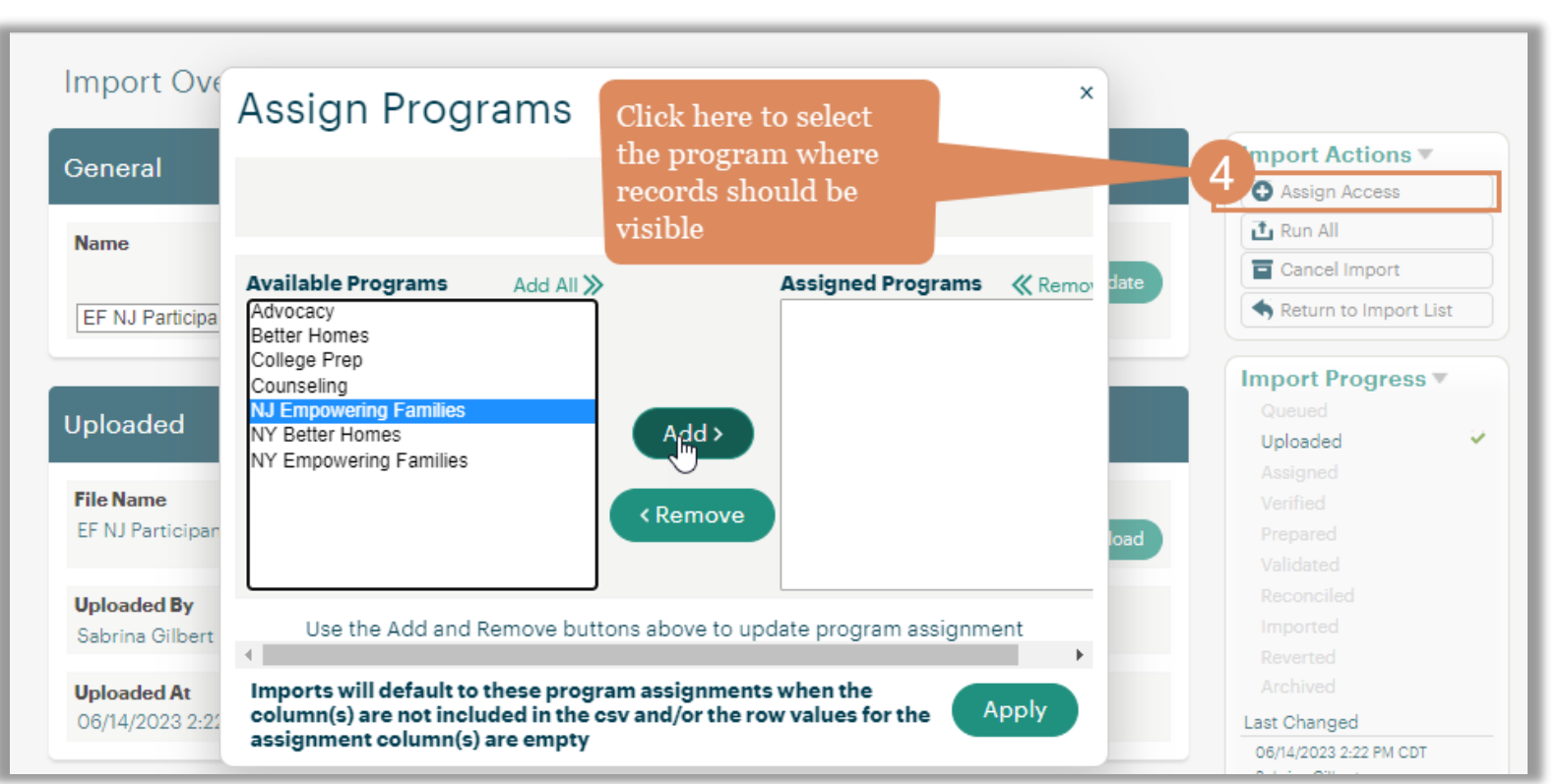

#### 🕕 Bonterra.

#### Import Data

#### Steps:

- 1. Import Tools > Upload Files
- 2. Select your CSV File
- 3. Click Upload
- 4. Assign Access
- 5. Run All

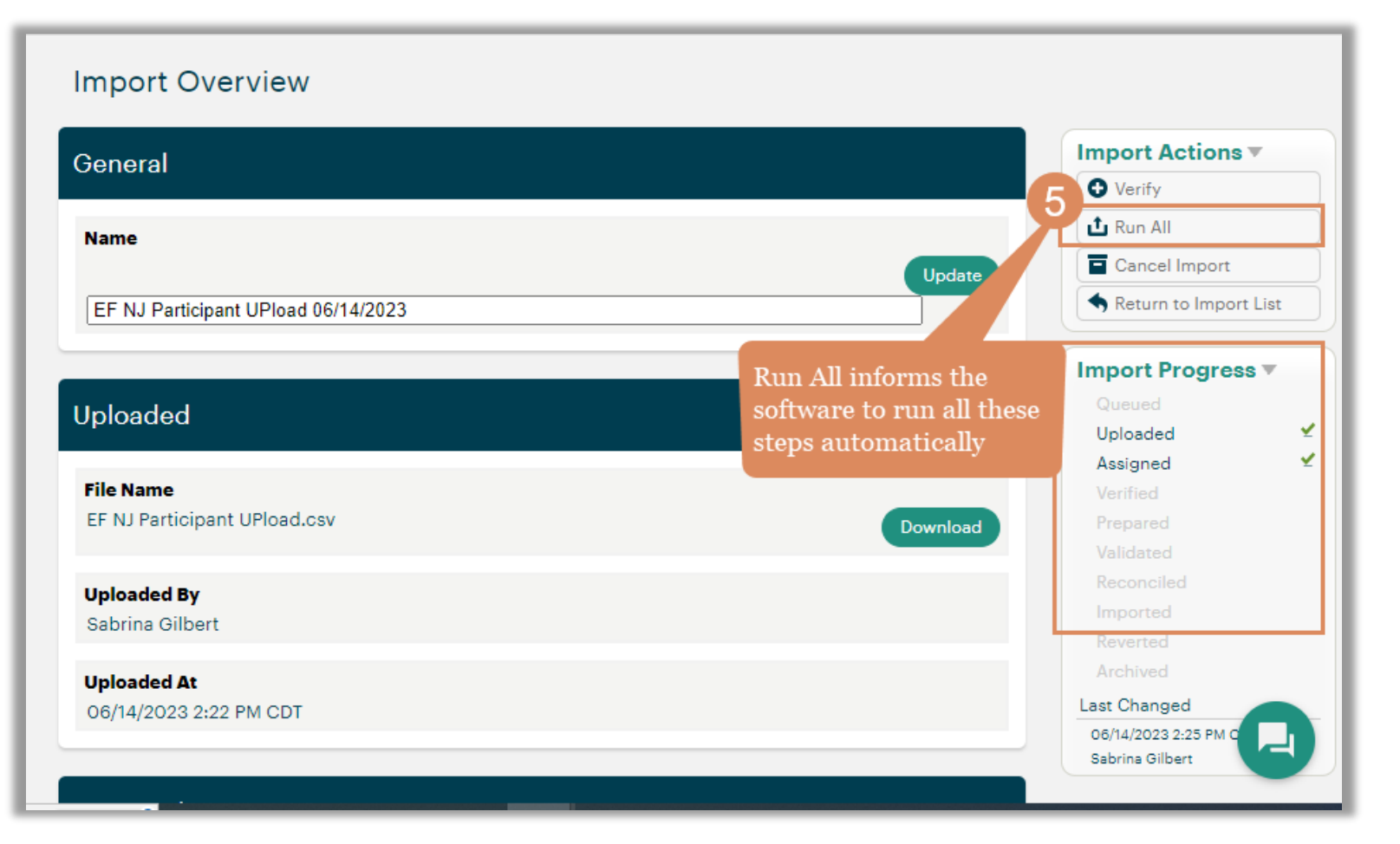

#### Steps:

- 1. Import Tools > Upload Files
- 2. Select your CSV File
- 3. Click Upload
- 4. Assign Access
- 5. Run All
- 6. Review the Imported Box for confirmation

| Validated                        |              |
|----------------------------------|--------------|
| ✓ All rows validated             |              |
| Reconciled                       |              |
| All rows reconciled successfully |              |
| Imported                         |              |
| ✓ Inserted<br>6 Rows             | Get CSV View |
| ✓ Access Applied                 |              |

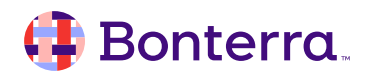

#### Test data

Search for on data entry tab

#### Participant Profile

#### Participant Profile Search

-- Add Search Field -- V Browse All

| Participant Name (Participant Profile) Clear Field |        |   |  |  |  |  |  |
|----------------------------------------------------|--------|---|--|--|--|--|--|
| First                                              | Middle | Ь |  |  |  |  |  |

The following 7 Participant Profile records matched your search criteria

More Columna...

X

| Participant Name 🔽 | Date Of Birth 🔽 | Client Status 🔽 | Client Email 🔽         | Gender 🔽  | Employed 🔽 |
|--------------------|-----------------|-----------------|------------------------|-----------|------------|
| April Billingslea  | 04/15/1982      | Active          | aprilb@yahoo.com       | Nonbinary | Yes        |
| Asher Billingslea  | 06/09/1984      | Active          | abillingslea@gmail.com | Male      | Yes        |
| Chantel Burrows    | 11/23/1987      |                 |                        | Female    |            |
| Chris Batten       | 01/02/1989      | Pending         | cb1109@mymail.com      | Male      |            |
| Felicia Batten     | 06/12/1979      | Pending         | battenf@mymail.com     | Female    |            |
| Kenny Black        | 02/05/1985      | Active          |                        | Male      | Yes        |
| Sandra Barton      | 09/21/2000      |                 |                        | Female    |            |

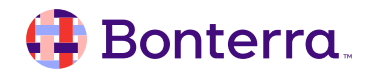

# **Additional Resources**

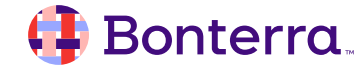

# Additional Training Opportunities

- <u>Knowledge Base</u> How-To Articles (Search Chat or Visit Online)
- <u>Bonterra Academy</u> Free Webinars & Recordings
- <u>Foundations</u> Intensive, Multiday Courses to Cover Admin Basics
- <u>Admin Labs</u> 2 Hour Live Trainings on Specific Capabilities
- <u>Private Training</u> 1:1 Sessions with Training Expert in Your Apricot (End User & Admin Topics Available)

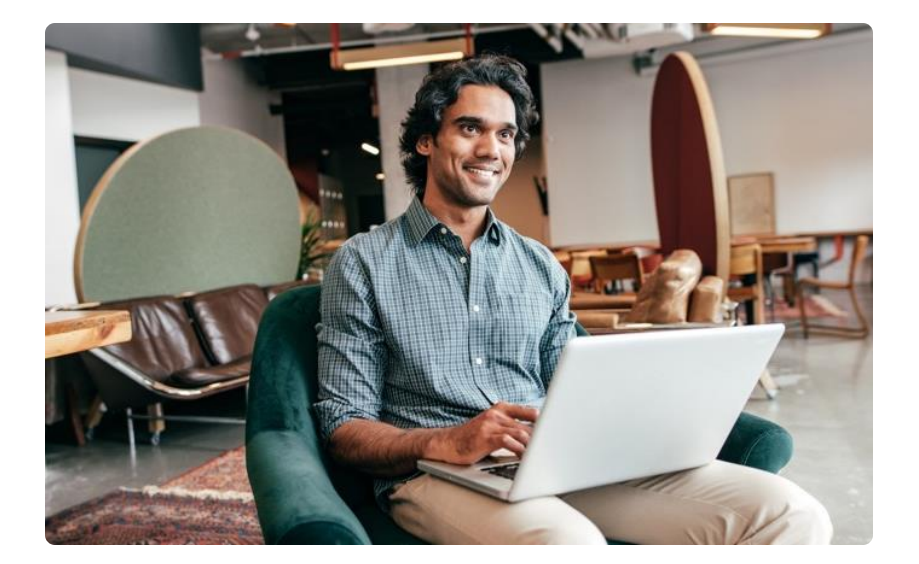

Build confidence & knowledge in our software!

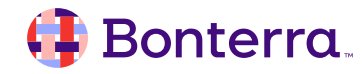

## **Customer Support**

# Reach out to our Customer Support Team with Questions or Concerns.

Weekdays 7am – 7pm CST via chat or through email: <u>apricot@bonterratech.com</u>

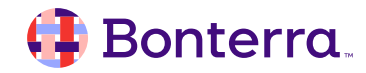

- Ask questions about functionality covered in this training
- Ask trainer to redo a demo
- Ask real-life application questions
- Or sign off and we will see you in the next training!

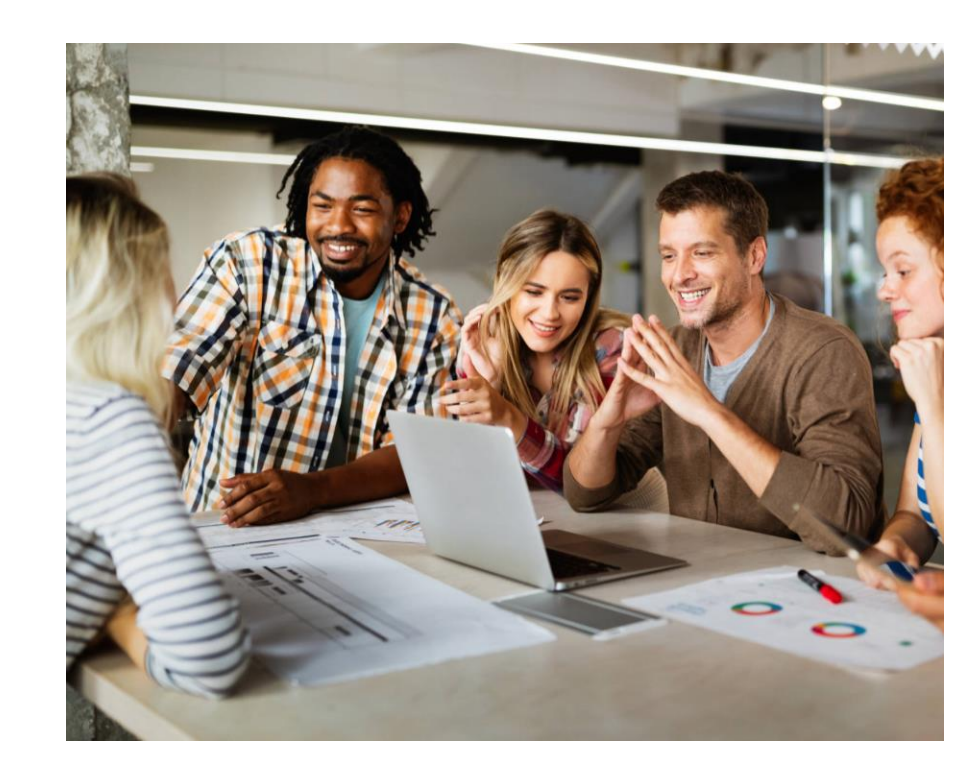

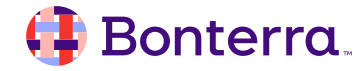

# Thank you for attending!

We hope to see you in future trainings.

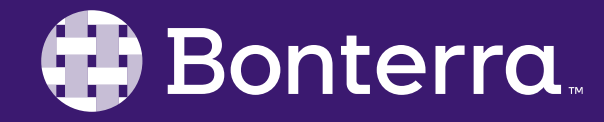